Datum:

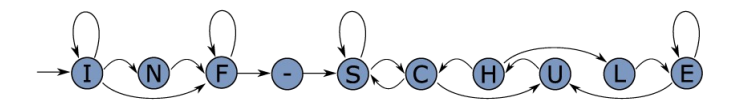

## Raketenstart

Arbeitsblatt

# Die LED-Matrix auf dem Calliope Mini

Die LED-Matrix besteht aus einem Feld von 5x5 roten LEDs in der Mitte des Calliope Mini.

<u>Aufgabe 1</u>: Entwerfe deine eigene Rakete, indem du die einzelnen Felder (wir nennen sie ab jetzt **Pixel**) anmalst:

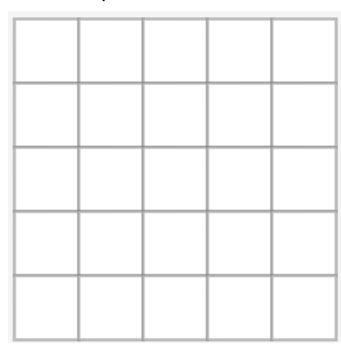

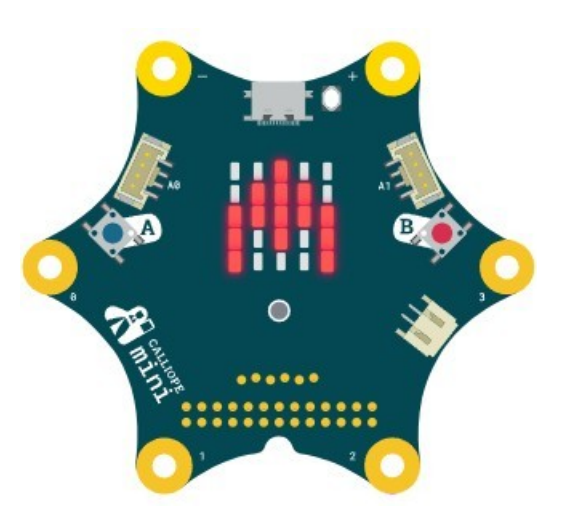

<u>Aufgabe 2</u>: Stelle deine Rakete auf der LED-Matrix des Calliope Mini in dem <u>MakeCode Editor</u> dar (du findest die Anzeige unter **Grundlagen**) und übertrage das Programm auf den Calliope Mini.

### Die Rakete fliegt

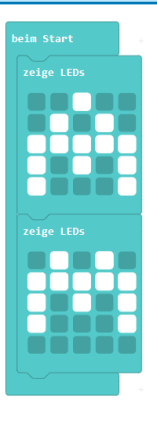

Damit es aussieht, als ob die Rakete nach oben fliegt, musst du die LED-Matrix-Anzeige mehrmals hintereinander einfügen. Auf jedem Bild ist die Rakete ein Stückchen weiter nach oben gerutscht, bis sie ganz verschwunden ist.

<u>Aufgabe 3:</u> Lass deine Rakete fliegen und übertrage das Programm auf den Calliope.

#### Gut zu wissen

Einen einzelnen Block, wie z.B. "zeige LEDs", nennt man in der

Programmierung eine \_\_\_\_\_

Eine ganze Folge davon, nennt man eine \_

### **Der Countdown**

<u>Aufgabe 4:</u> Starte deinen Countdown, indem du 3x ein Symbol (z.B. ein Quadrat) einblendest und wieder verschwinden lässt, bevor die Rakete startet. Wenn du möchtest, kannst du auch noch einen Ton einfügen.

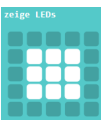

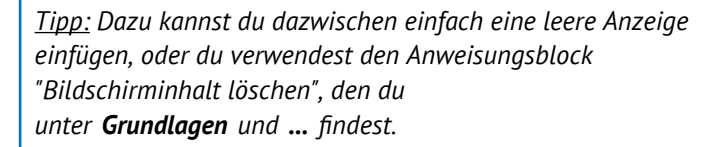

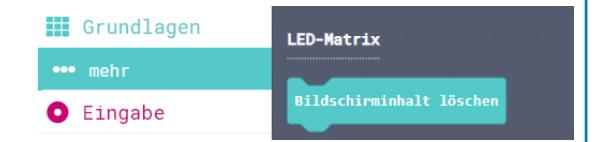

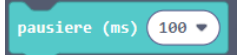

Vielleicht gefällt es dir auch, eine Pause einzubauen. Du findest sie unter **Grundlagen** und "pausiere (ms)".